#### ISTRUZIONI PER PRESENTARE ISTANZA DI RICONOSCIMENTO CREDITI IN GOMP

Se si è in possesso di attestati/certificati utili per poter richiedere il riconoscimento crediti (Abilità informatiche, Lingua straniera e esonero dal Tirocinio, etc...) è necessario presentare l'istanza in GOMP; Questa operazione richiede che i documenti in vostro possesso siano disponibili in formato pdf, per poterli inserire nella richiesta on-line. Di seguito sono riportati tutti i passaggi per un corretto invio della richiesta:

1) ACCEDI CON IL TUO NOME UTENTE E LA TUA PASSWORD in GOMP https://gomp.unicas.it

| A 2 | SUPER SUPER SUPERIOR | be smart. |
|-----|----------------------|-----------|
| 2   |                      |           |
| 2   |                      |           |
|     | LOGIN +)             |           |

2) Cliccare la voce CARRIERA, PIANO DI STUDI, ESAMI

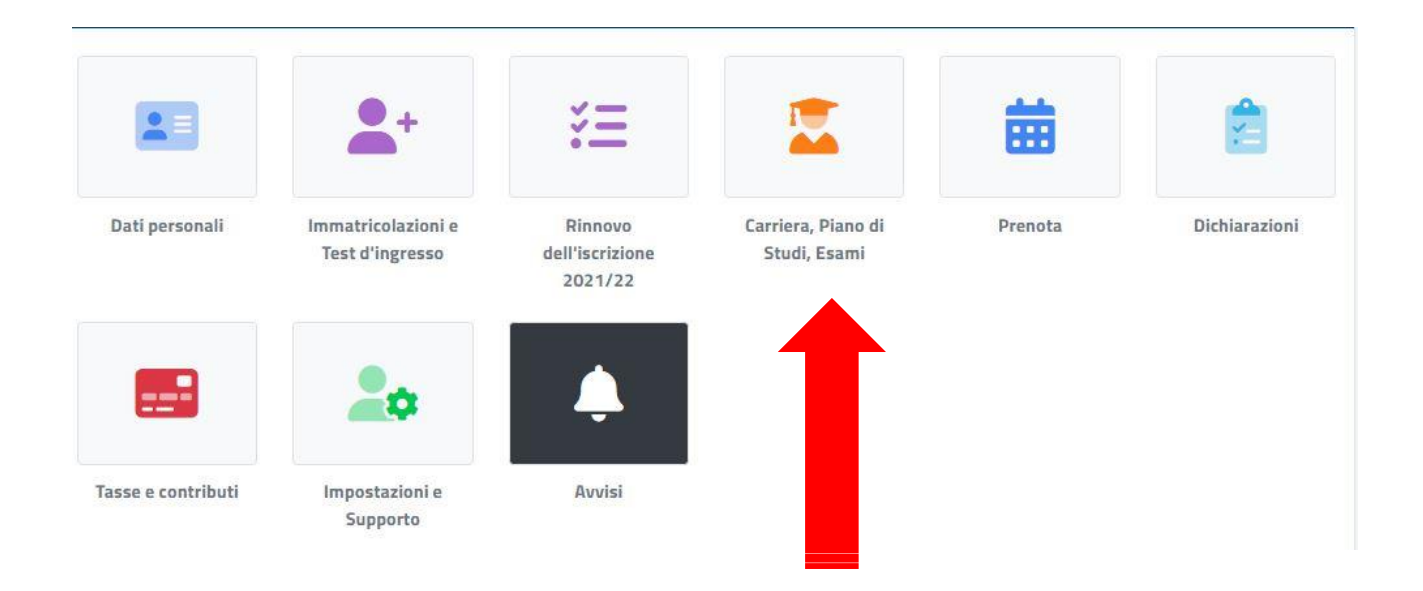

#### 3) Cliccare la voce DOMANDE

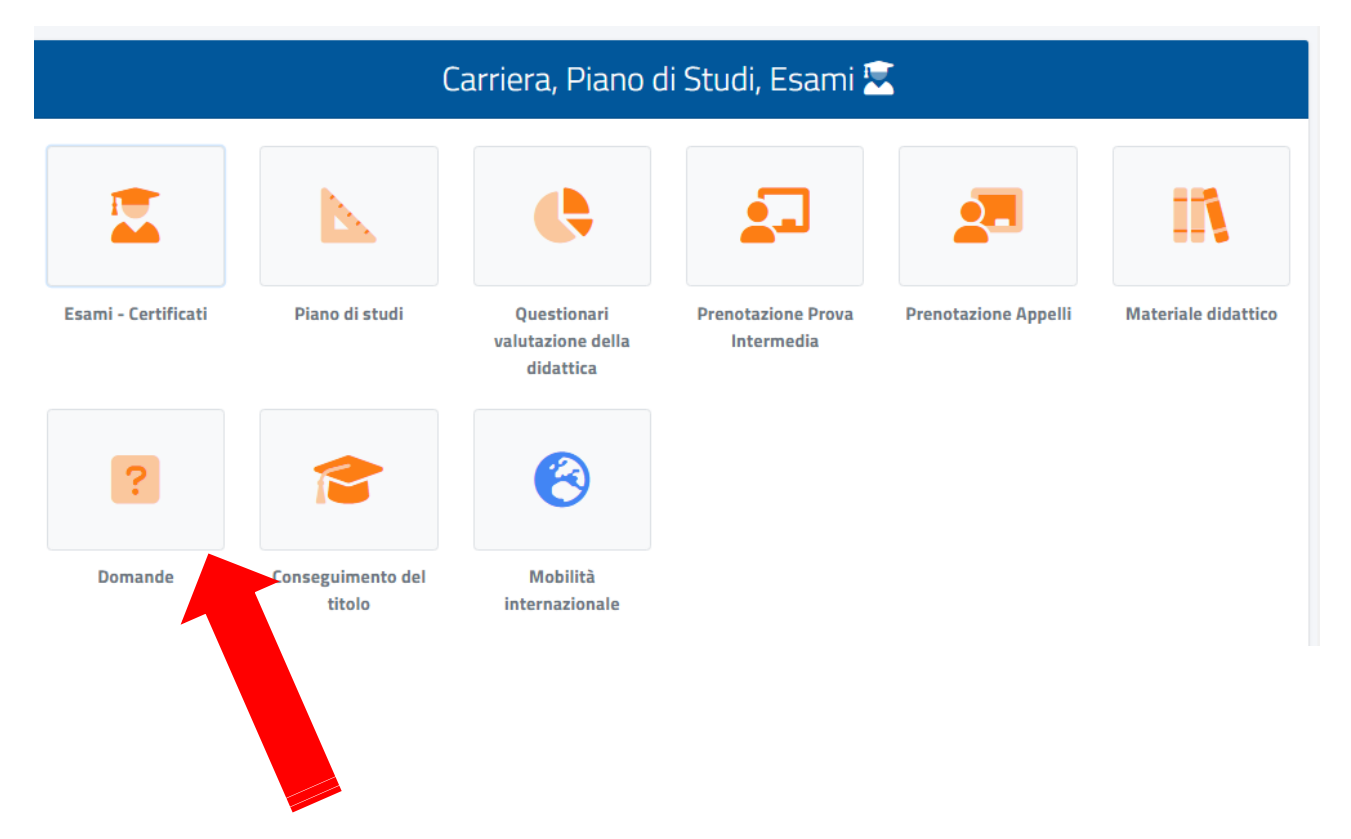

### 4) Cliccare la voce DOMANDA DI RICONOSCIMENTO CREDITI

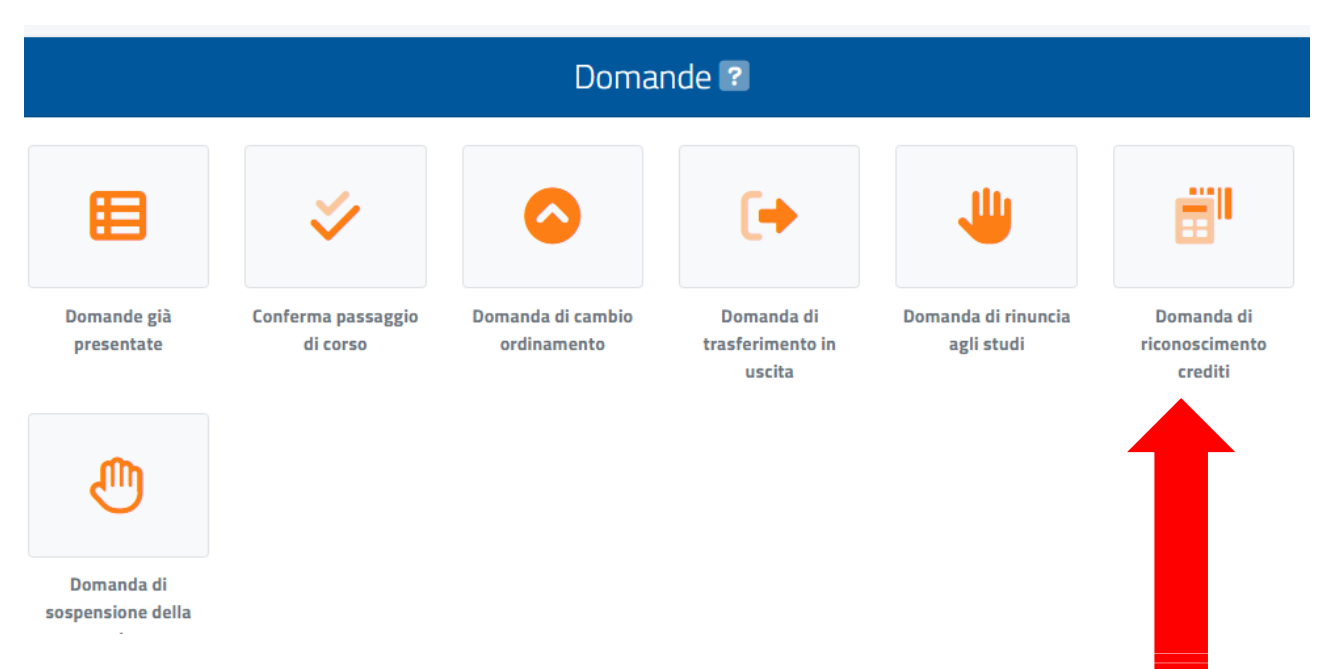

#### 5) Cliccare la voce ISTANZA RICONOSCIMENTO CREDITI

|                            | Domanda di riconoscimento crediti 📰 |
|----------------------------|-------------------------------------|
| ISTANZA RICONOSCIMENTO CRE |                                     |
|                            |                                     |

### 6) Cliccare la voce ALTRE AZIONI + NUOVA DOMANDA

| stanza ricor    | oscimento crediti                                             |                                                       |   |
|-----------------|---------------------------------------------------------------|-------------------------------------------------------|---|
| stanza riservat | a a studenti iscritti per il riconoscimento di attività extra | -universitarie (idoneità linguistiche, seminari ecc.) |   |
|                 |                                                               | ALTRE AZIONI -                                        |   |
| # Data          | Dettaglio                                                     | 🕀 Nuova domanda                                       | 1 |
|                 |                                                               |                                                       |   |

## 7) Selezionare la tipologia di riconoscimento da inserire: Titoli universitari, Altri Titoli oppure Esami

|                 | Tito       | li universitari   |                 |      |                |
|-----------------|------------|-------------------|-----------------|------|----------------|
|                 |            |                   |                 |      | ALTRE AZIONI 🗸 |
| Anno accademico | Dettagli   |                   | Voto            |      |                |
|                 | NESSUN TIT | OLO UNIVERSITARIO |                 |      |                |
|                 |            |                   |                 |      |                |
|                 |            | Altri titoli      |                 |      |                |
|                 |            |                   |                 |      | ALTRE AZIONI 👻 |
| Anno accademico | Dettagli   |                   |                 | Voto |                |
|                 | NESSUN T   | ITOLO AGGIUNTIVO  |                 |      |                |
|                 |            |                   |                 |      |                |
|                 |            | Esami             |                 |      |                |
|                 |            |                   |                 |      | ALTRE AZIONI - |
| Esame           |            | Cre               | editi/Annualità | Voto |                |

# 8) Cliccare su Aggiungi Titolo

| Altri titoli             |      |                   |
|--------------------------|------|-------------------|
|                          |      | ALTRE AZIONI -    |
|                          | Voto | ⊕ Aggiungi titolo |
| NESSUN TITOLO AGGIUNTIVO |      |                   |
|                          |      |                   |
| Esami                    |      | _                 |

## 9) Compilare tutti i Dati del Titolo e inserire allegato in formato pdf

| Data del sostenimento (gg/mm/aaaa es. 01/12/2019)      |      |  |
|--------------------------------------------------------|------|--|
| gg/mm/aaaa                                             |      |  |
| Tipologia <sup>*</sup>                                 |      |  |
| Tipologia del titolo                                   |      |  |
| Ente del Titolo"                                       |      |  |
| Ente Del Titolo                                        |      |  |
| Valutazione                                            |      |  |
| Valutazione                                            |      |  |
|                                                        | Lode |  |
| — I campi con il simbolo <sup>*</sup> sono obbligatori |      |  |
|                                                        |      |  |
| Allegato                                               |      |  |
| Coogli filo Naccuo filo colorianato                    |      |  |
| scegi nie niessun nie selezionato                      |      |  |
|                                                        |      |  |

10) Cliccare su OK